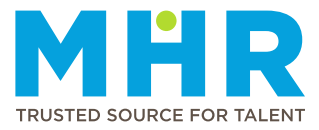

## **CHANGING BANKING DETAILS**

## How to change my banking details

**Note:** Before updating your banking details in step 4, please have a stamped bank statement or a letter from your bank ready for upload.

Follow these steps:

1 From the **Home** screen, tap the **Hamburger button**.

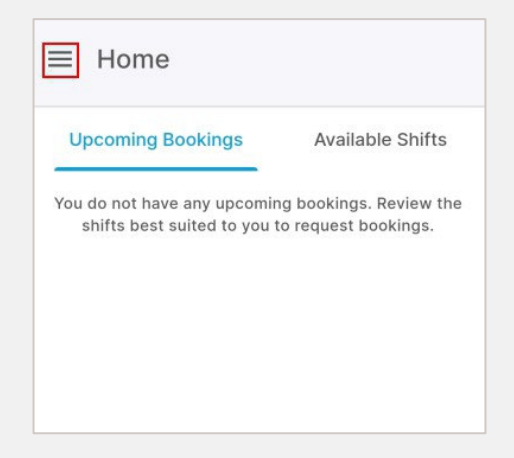

2 Tap to expand the **Profile** option.

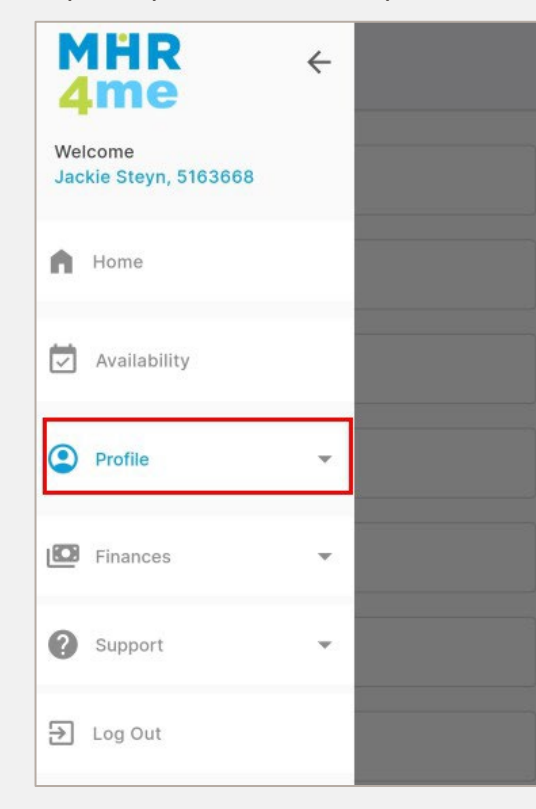

| We       | Icome            |
|----------|------------------|
| <b>2</b> | Profile          |
|          | Personal Details |
|          | Qualifications   |
|          | Job Description  |
|          | Next of Kin      |
|          | Licenses         |
|          | Indemnity        |
|          | Work Preferences |
|          |                  |

4 Tap the **Update Bank Details** button.

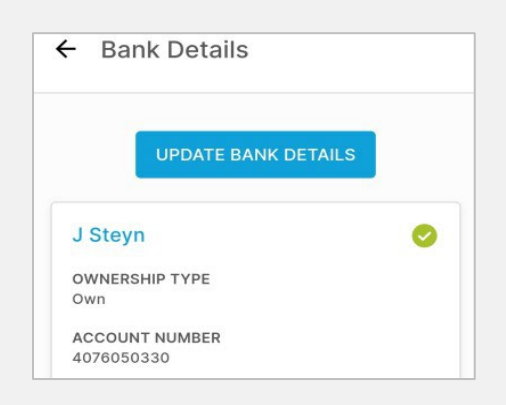

**5** Complete all the fields with the new banking information.

| Update Bank Deta                                      | ails                                 |
|-------------------------------------------------------|--------------------------------------|
| Your banking details will<br>before any payments will | be reviewed and approved<br>be made. |
| Account Holder Full Name                              | e *                                  |
| Account Holder Full Nar                               | me                                   |
| Ownership Type *                                      |                                      |
| Ownership Type                                        |                                      |
| Account Number *                                      |                                      |
| Account Number                                        |                                      |
| Account Type *                                        |                                      |
| Account Type                                          |                                      |
| 3ank Name *                                           |                                      |
| Bank Name                                             |                                      |
|                                                       | CONT                                 |

6 Tap the **Upload attachment** button. Select your stamped bank statement or letter from the bank saved on your device.

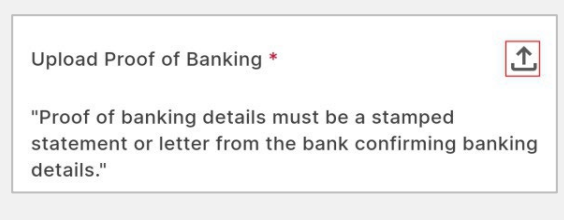

7 Tap **Save**. The request will be sent to MHR for approval.

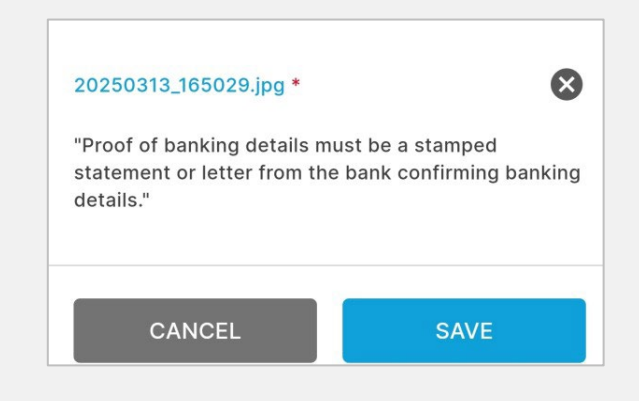

8 The new banking details will be displayed and are awaiting approval from MHR.
MHR will review the update during office hours (Monday to Friday) and either approve or reject the update. If rejected, you will receive a notification explaining the reason.
You can still remove the updated details before approval by tapping the Delete

(dustbin) icon.

| Jackie Steyn-Cloetw             | • |
|---------------------------------|---|
| OWNERSHIP TYPE<br>Own           |   |
| ACCOUNT NUMBER<br>4076050352    |   |
| ACCOUNT TYPE<br>Current Account |   |
| BANK NAME<br>ABSA               |   |
| BRANCH NAME<br>ALL BRANCHES     |   |
| BRANCH CODE<br>632005           |   |

**Note:** Once approved, only the latest banking details will display and you will receive a notification on the MHR4me app.

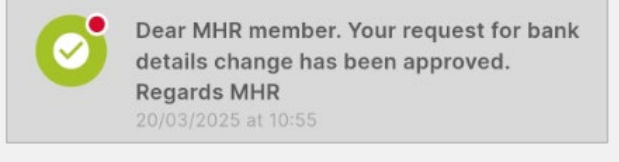